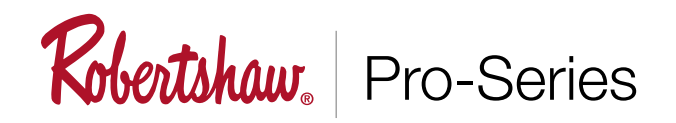

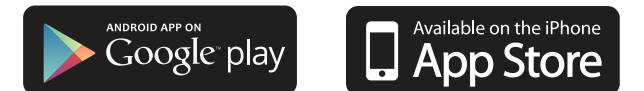

The following guide will enable you to set up your thermostat quickly. Configuration is set through WiFi networks, one being your home network, the other programmed into the thermostat. Bluetooth is not used. Apple iOS is shown but is the same for Android set up and use.

### Add Device (RS10420T)

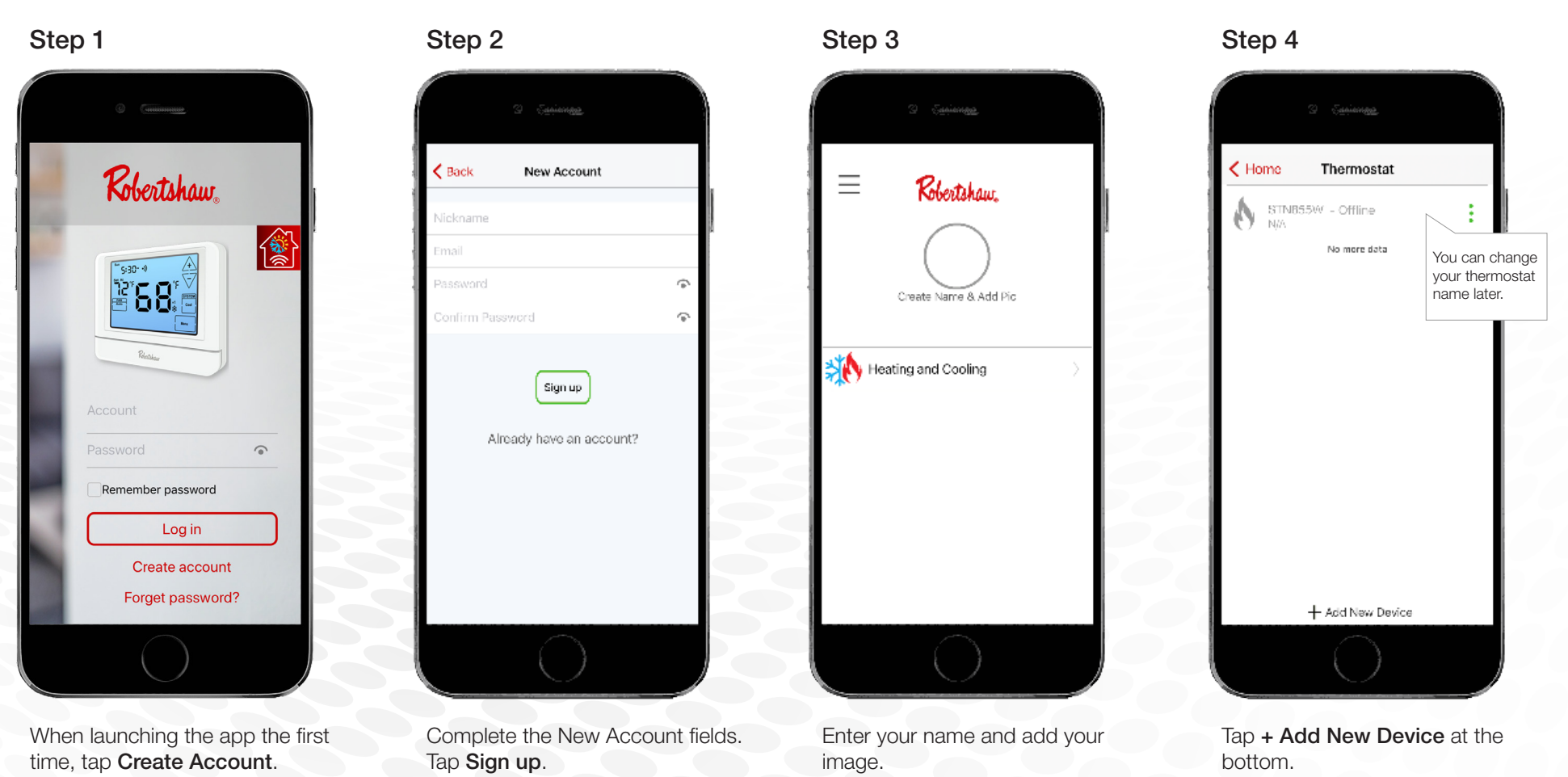

Technical Service 800.445.8299

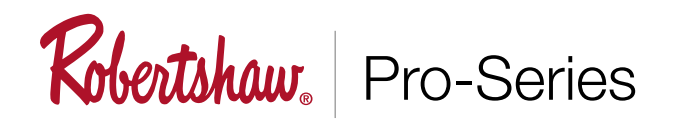

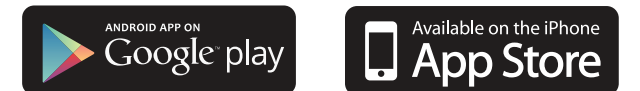

### Add Device (RS10420T)

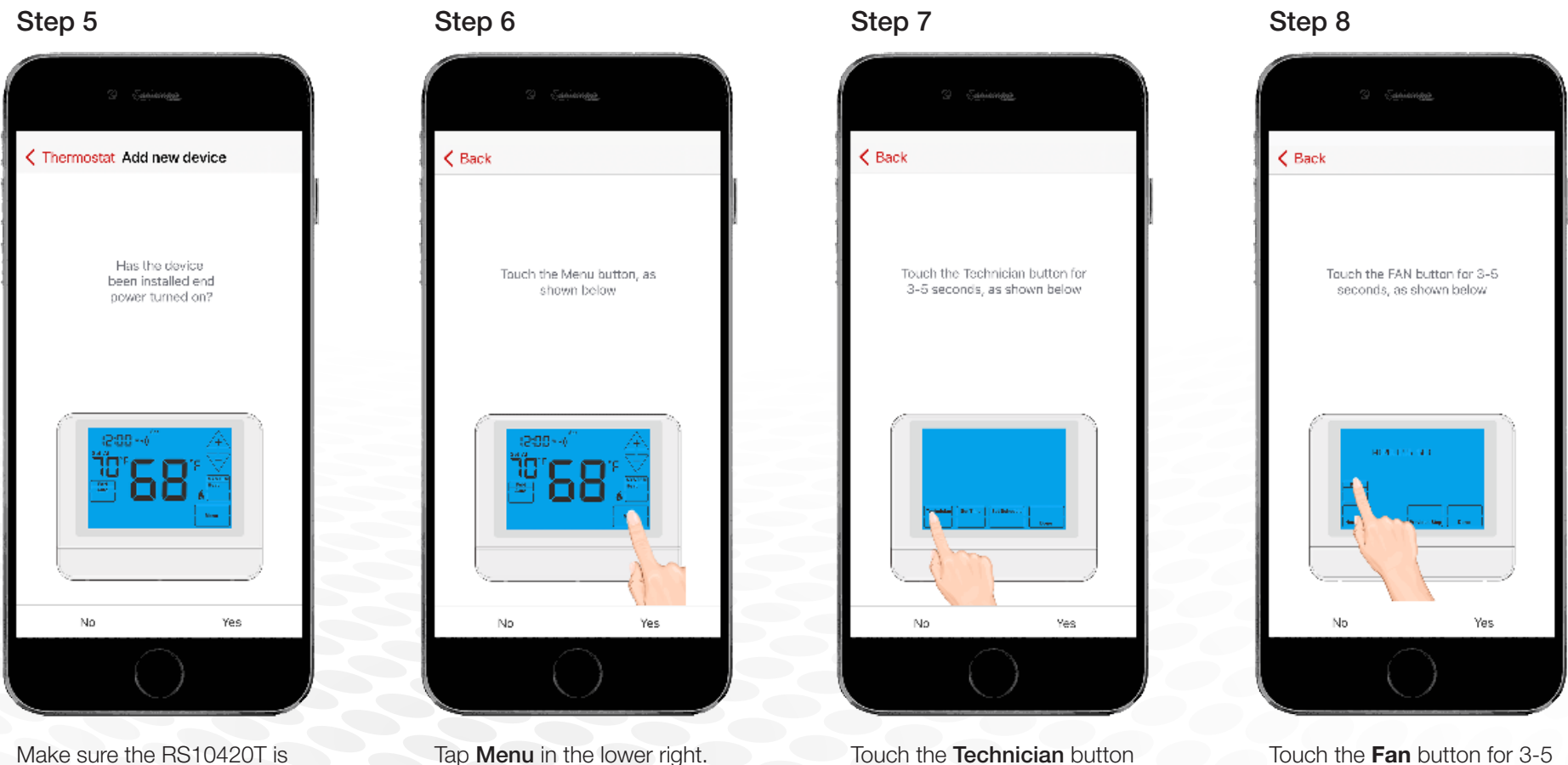

Make sure the RS10420T is turned on. Tap **Yes**.

Touch the **Technician** button for 3-5 seconds, as shown.

Touch the **Fan** button for 3-5 seconds, as shown.

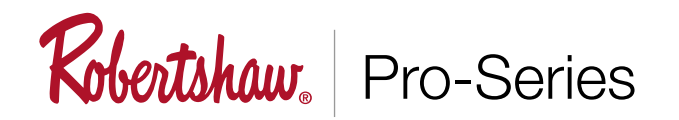

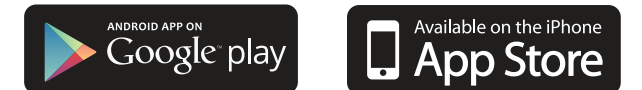

### Add Device (RS10420T)

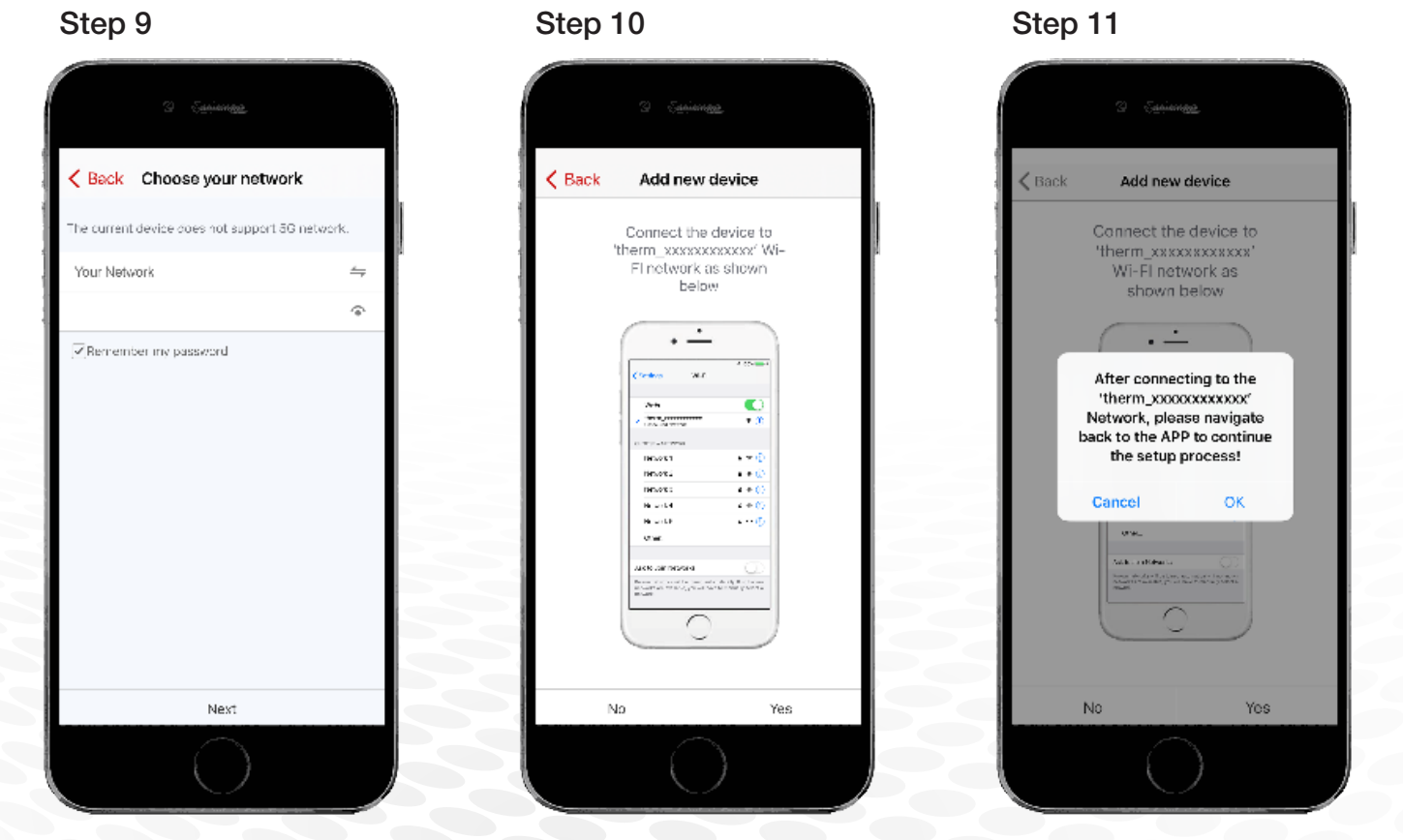

Select your WiFi network, and add password.

Tap Yes.

Go to phone settings and select the **"therm\_"** network. Navigate back to app to continue configuration.

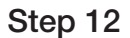

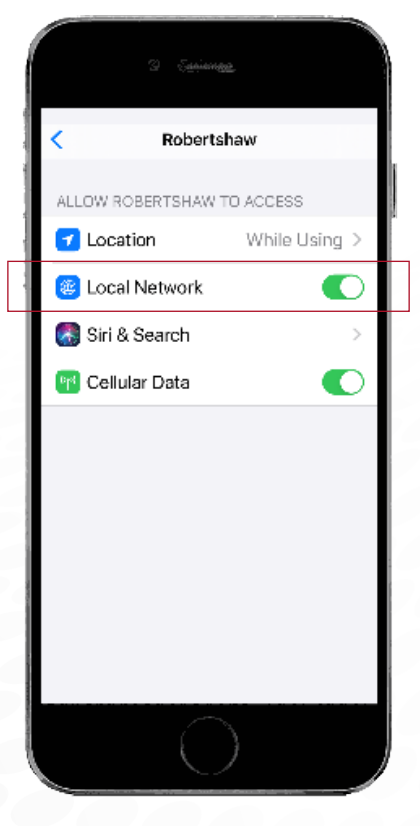

Make sure to allow **ROBERTSHAW** to access "**Local Network**".

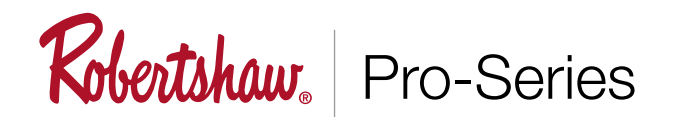

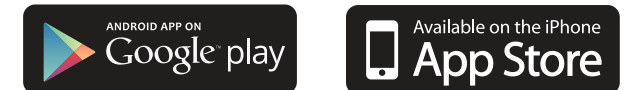

### Add Device (RS10420T)

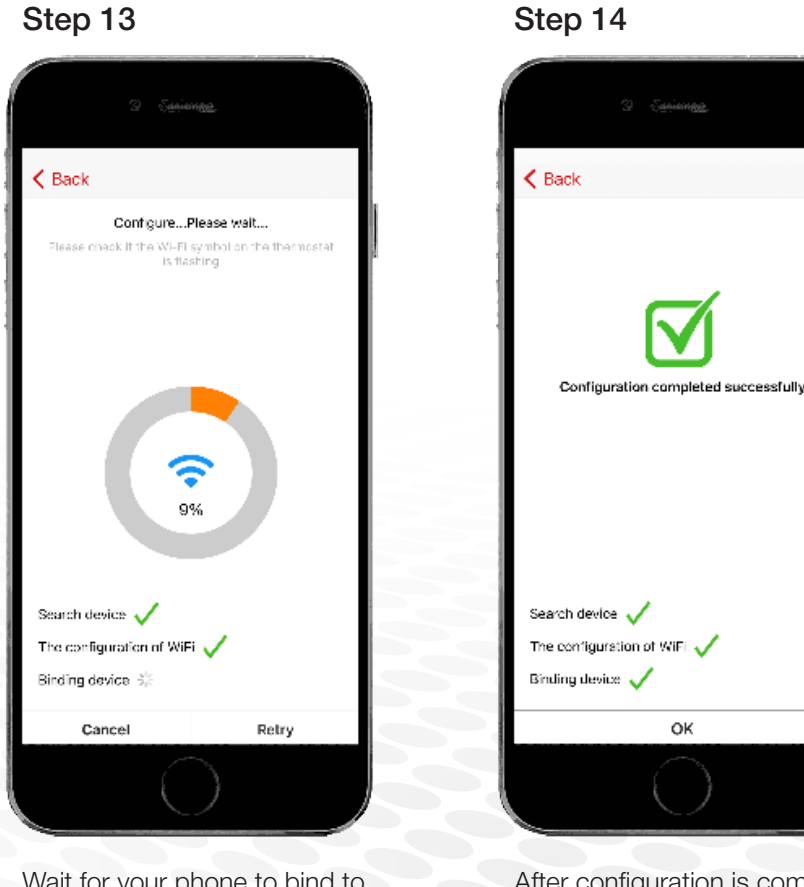

Wait for your phone to bind to thermostat.

After configuration is completed tap **Ok**.

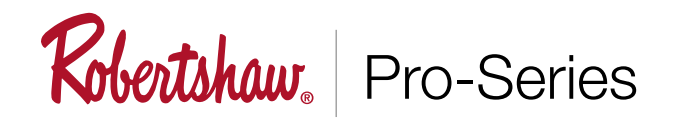

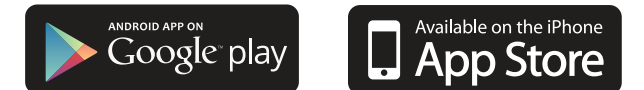

#### Using Your Thermostat (RS10420T)

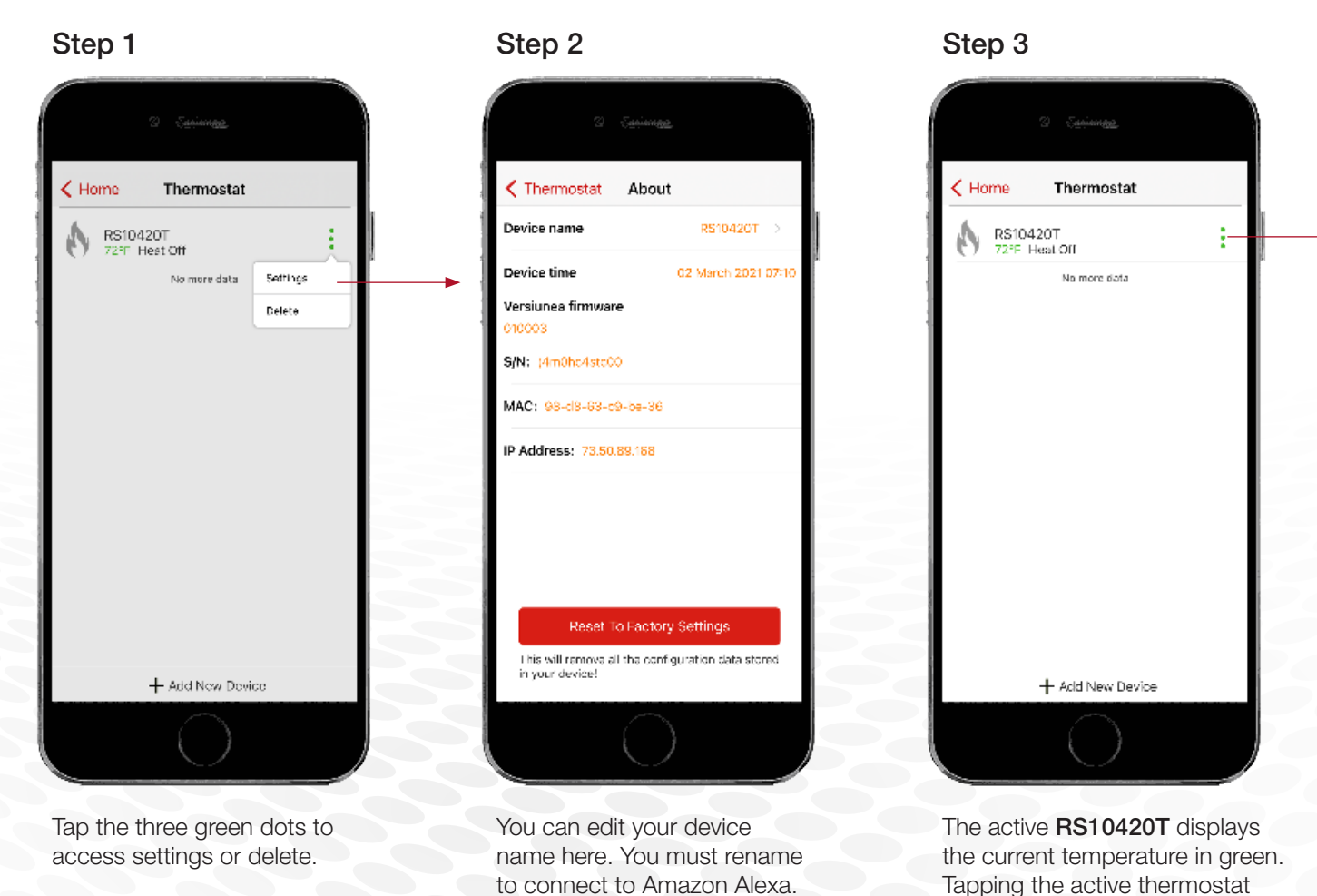

3.5

Step 4

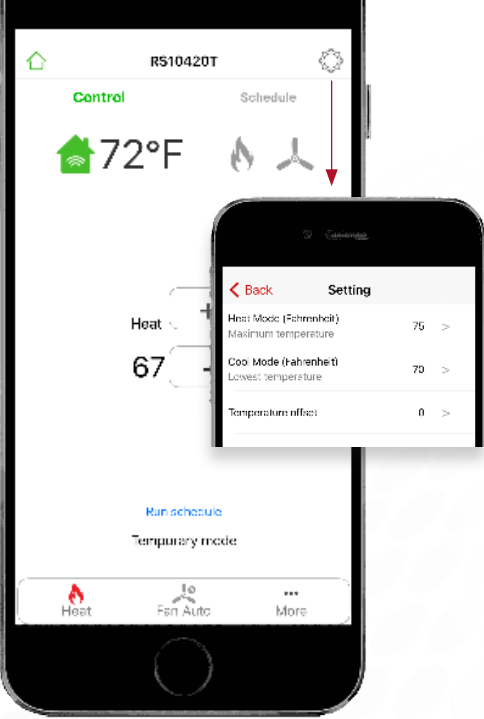

Tap gear to see settings.

Technical Service 800.445.8299

reveals settings seen in Step 4.

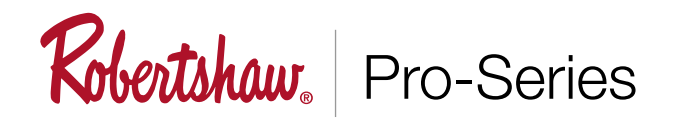

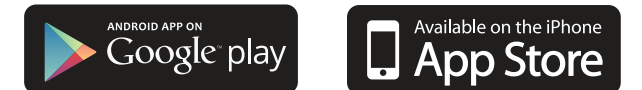

#### Using Your Thermostat (RS10420T)

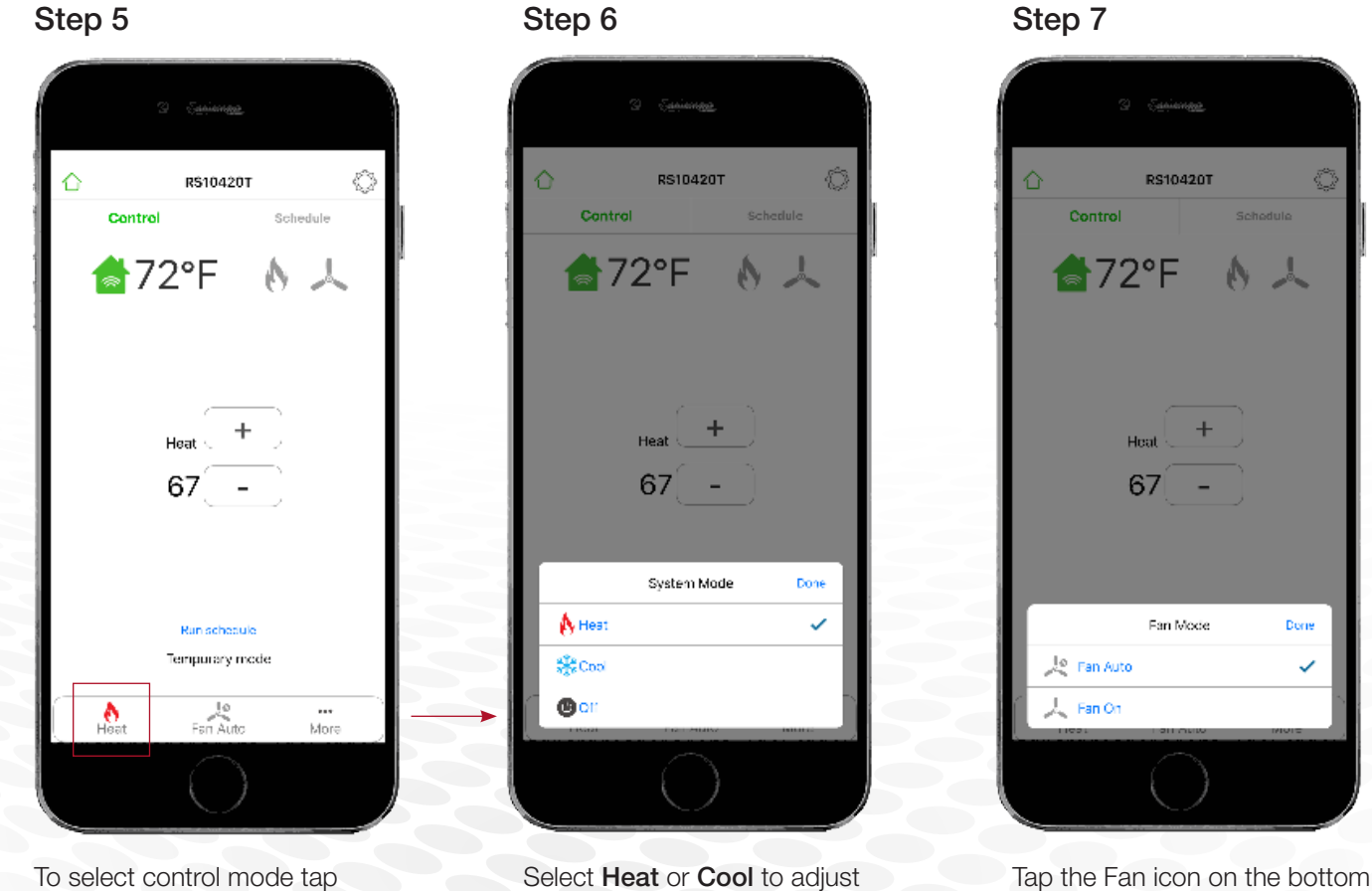

Step 8

Done

1

menu to select Fan mode

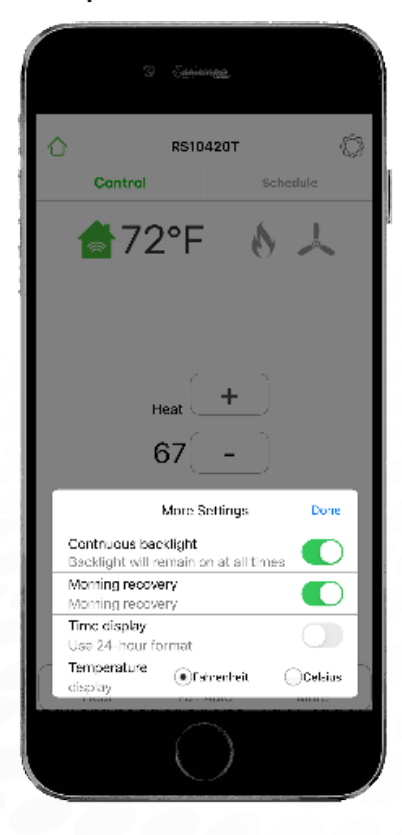

Tap More icon on the bottom menu for More Settings.

To select control mode tap Heat icon.

Select Heat or Cool to adjust temperatures.

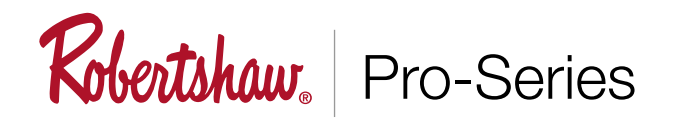

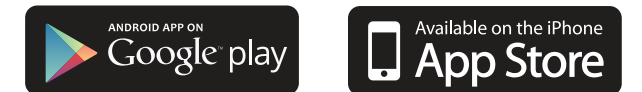

### Using Your Thermostat (RS10420T)

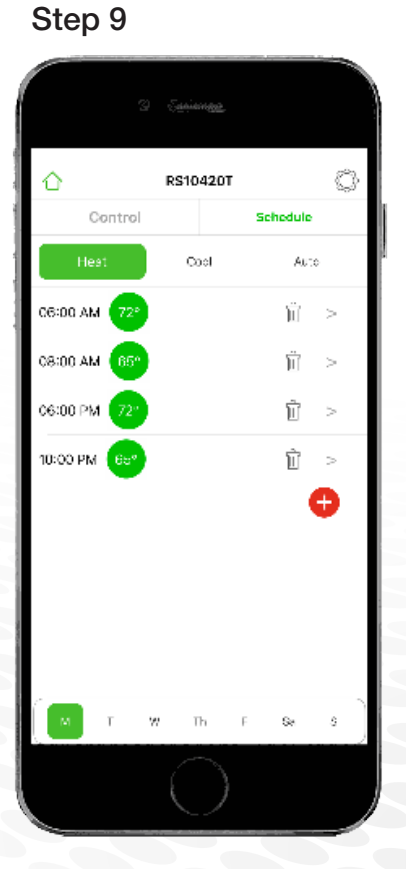

#### Step 10

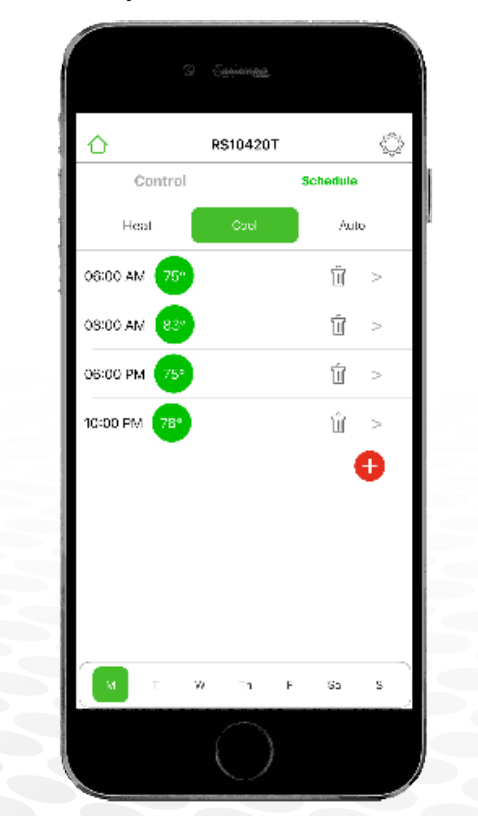

Tap **Schedule**, then **Heat**. Program wake, leave, return and sleep temperatures by the day.

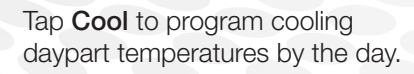

Step 11

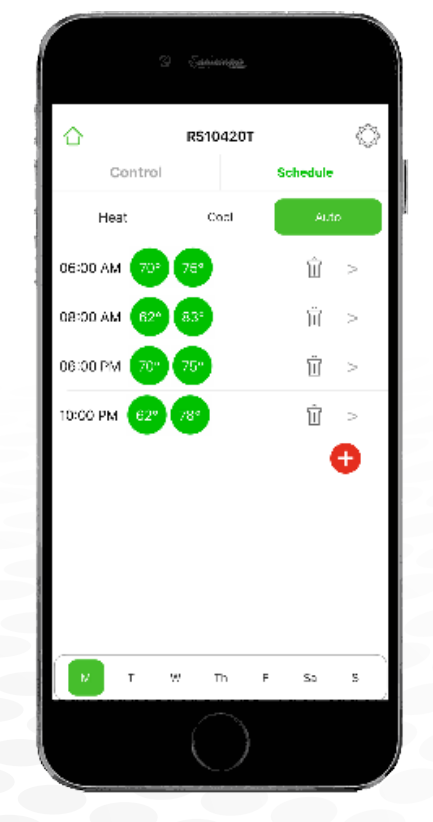

Tap **Auto** to program both heat and cool daypart temperatures by the day.

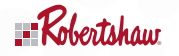

Customer Service +1.800.304.6563 HVACCustomerService@robertshaw.com www.robertshaw.com ©2021 Robertshaw • 3/21 -150-2814

Technical Service 800.445.8299

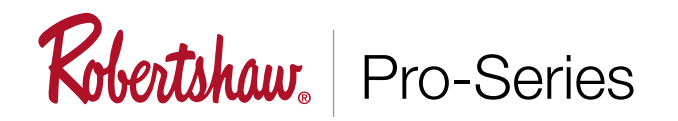

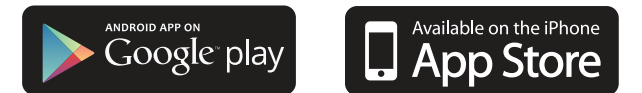

### Quick Set up Guide Amazon & Alexa and Echo

#### Adding Your Thermostat (RS10420T)

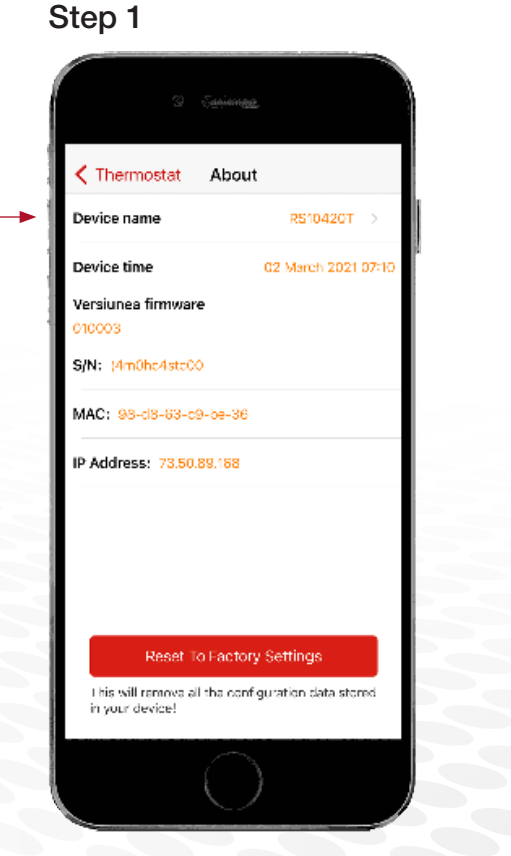

In the Robertshaw app, edit your device name here. You must rename to connect to Amazon Alexa.

#### Step 2

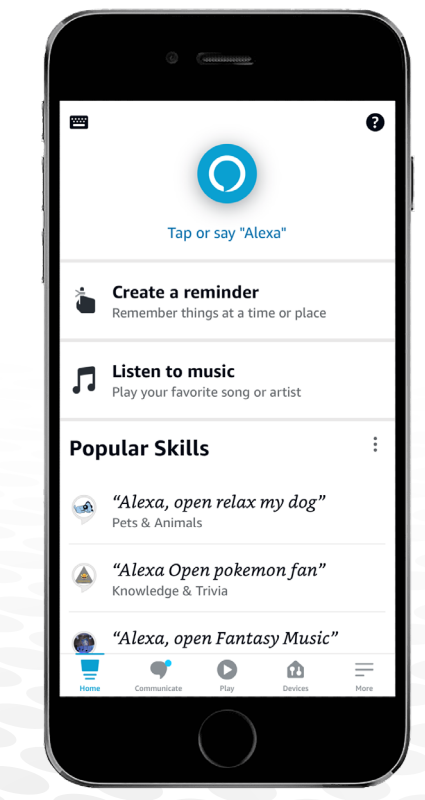

Download Alexa App to your smartphone.

#### Step 3 - Syncing Thermostat to Alexa app

- 1. Go to your Alexa App and login
- 2. Click "More" at bottom right corner
- 3. Choose "Skills & Games" in the options bar
- 4. Type in Search "Robertshaw"
- 5. Press the "Robertshaw" option
- 6. In the search results click "Enable to Use". This will link your Robertshaw thermostat account
- 7. Enter your user name and password that you had previously registered with the "Robertshaw" app
- 8. When you see the connected page, it means the Alexa account is linked with the "Robertshaw" account
- 9. Alexa will now begin looking for devices to connect
- 10. You can now control your Robertshaw thermostat using your Alexa device

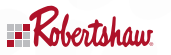

Customer Service +1.800.304.6563 HVACCustomerService@robertshaw.com www.robertshaw.com ©2021 Robertshaw • 3/21 –150-2814